DPUPR Kab. Bogor

JI. Tegar Beriman, Tengah, Cibinong, Bogor, Jawa Barat 16914 https://pupr.bogorkab.go.id

## **Prosedur Inovasi SIG MANDRA**

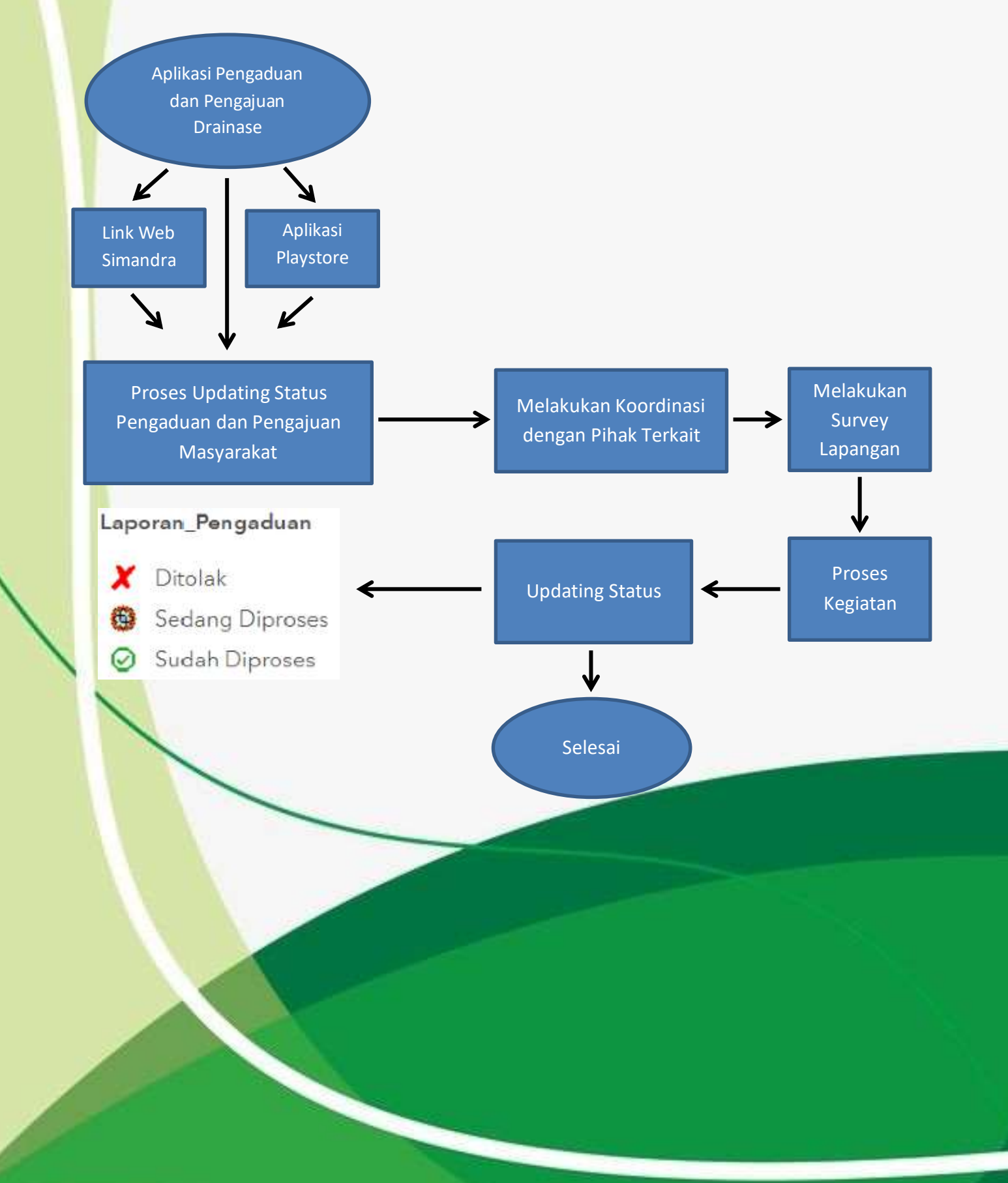

## DPUPR Kab. Bogor

JI. Tegar Beriman,Tengah,Cibinong,Bogor,Jawa Barat 16914 https://pupr.bogorkab.go.id

Langkah-langkah:

- Masyarakat sebagai user melakukan Pengaduan ataupun Pengajuan terkait masalah drainase lingkungan di Kabupaten Bogor melalui link web klik di <u>https://geoportal.bogorkab.go.id/simandra/</u>;
- 2. Masyarakat melakukan penginputan Pengaduan ataupun Pengajuan dengan cara:
  - a) Aplikasi Simandra dapat diakses melalui https://geoportal.bogorkab.go.id/simandra/
  - b) Isi data diri seperti nama, nomor telepon, email, dan alamat;
  - c) Pilih jenis laporan: Pengajuan/Pangaduan;
  - d) Masukkan tanggal dan waktu pengaduan/pengajuan;
  - e) Pilih kecamatan dan desa lokasi pengaduan/pengajuan;
  - f) Isikan alamat lengkap lokasi pengaduan/pengajuan;
  - g) Isi keterangan perihal pengaduan/pengajuan drainase;
  - h) Pilih titik lokasi pengaduan/pengajuan;
  - i) Tambahkan foto kondisi laporan, foto kondisi laporan dapat diinputkan sebanyak 3 kali;
  - j) Klik Kirim untuk mengirim data laporan pengaduan/pengajuan.
- 3. Melakukan Updating status dari laporan Pengajuan/Pengaduan masyarakat oleh operator melalui link Simpul Jaringan Boga Peta <u>https://geoportal.bogorkab.go.id/bogapeta/home/</u>
- 4. Login dengan Ketik user dan password (account pupr);
- 5. Pada halaman Geoportal Boga Peta Kab Bogor dan klik aplikasi Dashboard Simandra;
- 6. Pada Dashboard Simandra dapat dilihat bahwa laporan dari titik lokasi drainase telah terinput;
- 7. Pada halaman Web Aplikasi Monitoring Drainase untuk selanjutnya dilakukan updating status dari laporan;
- 8. Selajutnya masuk pada bagian "Edit". Klik pada Widget Edit yang berada disebelah kiri atas, tepatnya dibawah Kolom Pencarian "Find addres or place";
- 9. Klik pada Titik Drainase seperti yang ada pada kotak merah area map;
- **10.** Maka akan muncul Formulir untuk dapat kita lakukan:
  - a) Updating status;
  - b) Input foto;
  - c) Save updating
- Pada bagian status akan terdapat pilihan apakah status dari laporan akan Ditolak, Sedang Diproses atau Sudah Diproses. Pada contoh ini akan dilakukan updating status bahwa laporan pengaduan Sedang Diproses;
- Proses updating status ini dilakukan oleh Dinas PUPR dengan melihat pengajuan dan pengajuan dari dashboard Simandra dan apabila diperlukan maka akan dilakukan survei lapangan agar bisa melihat kondisi sebenarnya;
- 13. Selanjutnya, setelah Save perubahan status, maka simbologi akan berubah mengikuti status saat itu;
- 14. Kemudian pada Dashboard Simandra dapat terlihat perubahan.